## STEPS FOR ACCESSING THE MATRICULATION EXAM

- 1. Go to <u>www.parliament.go.ke</u>
- 2. On the main navigation menu, Click on "Vacancies"
- 3. Scroll down to the link "Click to View Job-Portal" to get to the job portal.
- 4. On the Job Portal click "Log In" and the following page will appear.

| * |                |        | Register Log in |
|---|----------------|--------|-----------------|
|   | Open vacancies |        | ٨               |
|   |                | Search | N               |
|   |                |        | -1              |
|   |                |        | 11              |
|   |                |        |                 |
|   |                |        |                 |
|   |                |        | U               |

5. On the Job-Portal, click "Log in' to Access the your profile (Use your National ID number and password created during the registration)

| Please sign in NID Number 12345678 Password Remember me? |        | Welcome Back!                                                          |
|----------------------------------------------------------|--------|------------------------------------------------------------------------|
| NID Number 12345678 Password Remember me?                |        | Please sign in                                                         |
| 12345678 Password Remember me?                           | NID N  | umber                                                                  |
| Password  Remember me?                                   | 1234   | 5678                                                                   |
| Remember me?                                             | Passwo | ord                                                                    |
| Remember me?                                             | ••••   | •••••                                                                  |
| Log in                                                   |        |                                                                        |
|                                                          | C Rem  | ember me?<br>Log in<br>Register as a new user                          |
| Forgot your password?                                    | C Rem  | ember me?<br>Log in<br>Register as a new user<br>Forgot your password? |

## 6. Next to your name is a small arrow, click on it to view your **Application Status**

| Open vacancies |                                       |
|----------------|---------------------------------------|
|                | Search                                |
|                |                                       |
|                | click to view<br>appication<br>status |

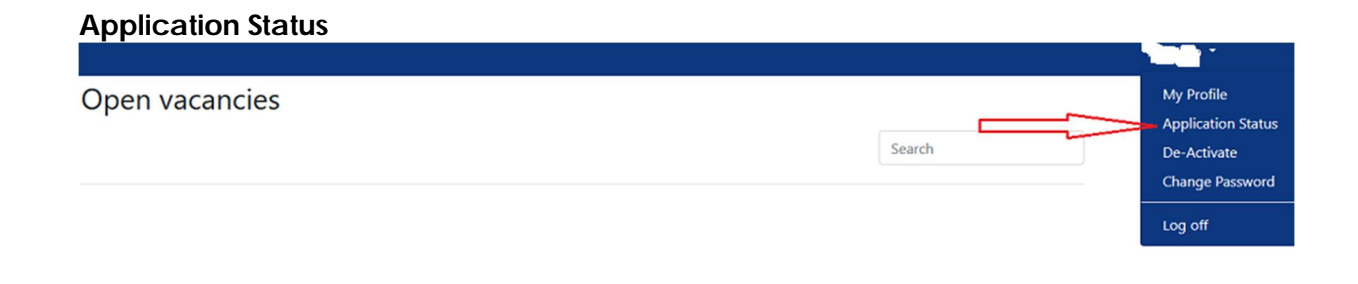

7. Below the progress of the vacancy applied for, click the link indicated "Click here to attend the test" as shown below..

| 000                     | 001 - Principal I | Librarian                | 000002 - Deputy Director, Litigation And<br>Compliance |            |                       |
|-------------------------|-------------------|--------------------------|--------------------------------------------------------|------------|-----------------------|
| Stage                   | Status            | Moved to status on       | Stage                                                  | Status     | Moved to status on    |
| Application             | Completed         | 6/29/2020 12:44:58<br>PM | Application                                            | Completed  | 6/27/2020 11:22:50 AM |
| Long Listing            | Completed         | 7/2/2020 3:13:07 PM      | Long Listing                                           | Processing | 6/27/2020 11:22:50 AM |
| Short Listing           | Completed         | 8/25/2020 10:04:12<br>AM |                                                        |            |                       |
| interview               | Processing        | 8/25/2020 10:04:12<br>AM |                                                        |            |                       |
| Application             | Completed         | 6/10/2020 2:14:43 PM     |                                                        |            |                       |
| Long Listing            | Completed         | 6/15/2020 11:35:23<br>AM |                                                        |            |                       |
| Short Listing           | Completed         | 6/15/2020 11:37:52<br>AM |                                                        |            |                       |
| interview               | Completed         | 7/2/2020 9:24:06 AM      |                                                        |            |                       |
| Candidate<br>Conversion | Processing        | 7/2/2020 9:24:06 AM      |                                                        |            |                       |

opileation state.

8. Read the instructions given then click on the "Start" to start the exams.